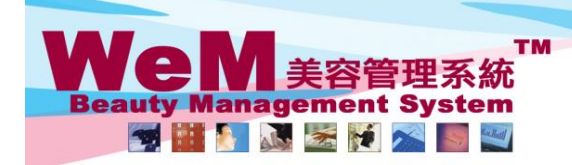

HKB2B Limited 香港灣仔軒尼詩道48-62號上海實業大廈11樓1102室 Rm 1102, Shanghai Industrial Investment Buliding, 48-62 Hennessy Road, Wan Chai, Hong Kong Tel: 2520 5128 Fax: 2520 6636 E-mail: wem@hkb2b.com.hk Website: http://hkb2b.com.hk

- m. hk

## Undo Member Arrive (single booking)

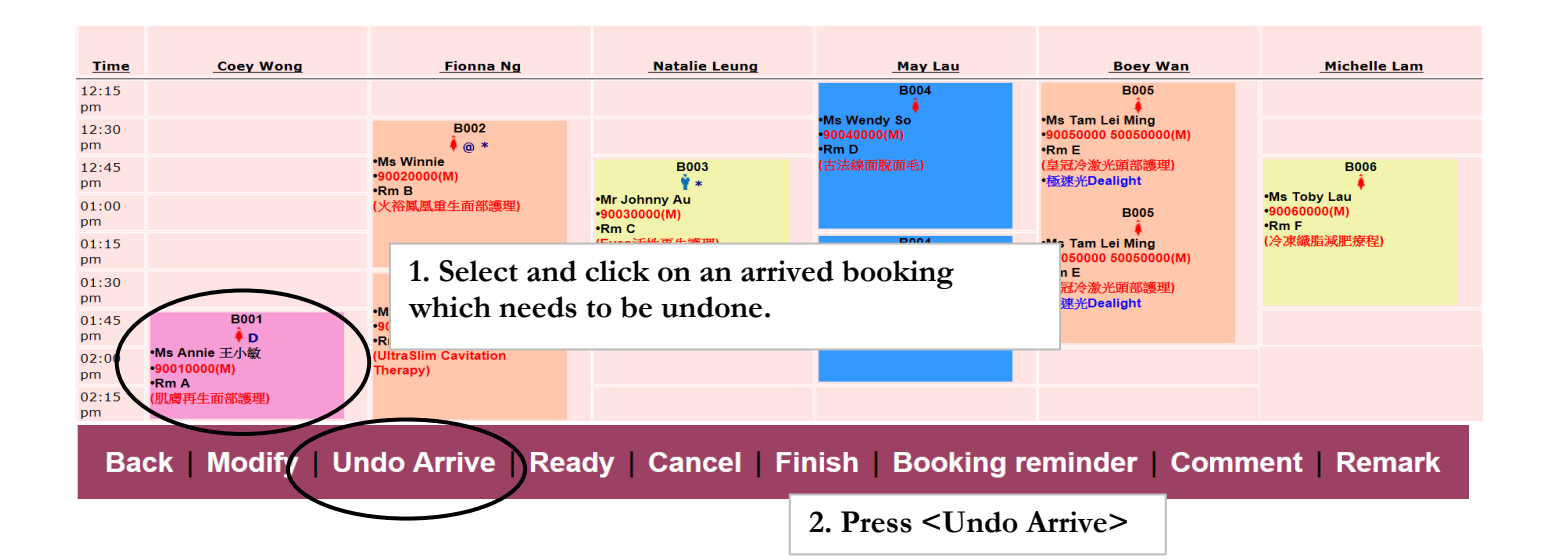

HHB2B.F

| Time                                                                                                    | Coev Wong                                    | Fionna Ng                                        | Natalie Leung                          | May Lau                                                                          | Boey Wan                                                                                  | Michelle Lam                                     |  |  |  |  |
|----------------------------------------------------------------------------------------------------|----------------------------------------------|--------------------------------------------------|----------------------------------------|----------------------------------------------------------------------------------|-------------------------------------------------------------------------------------------|--------------------------------------------------|--|--|--|--|
| 12:15<br>pm                                                                                                    |                                              |                                                  |                                        | B004                                                                             | B005                                                                                      |                                                  |  |  |  |  |
| 12:30<br>pm                                                                                                    |                                              | B002<br>♦ @ *                                    |                                        | •Ms Wendy So<br>•90040000(M)<br>•Rm D                                            | •Ms Tam Lei Ming<br>•90050000 50050000(M)<br>•Rm E                                        |                                                  |  |  |  |  |
| 12:45<br>pm                                                                                                    |                                              | •Ms Winnie<br>•90020000(M)<br>•Rm B              | B003<br>Ŷ*                             | (古法線面脫面毛)                                                                        | (皇冠冷激光頭部護理)<br>•極速光Dealight                                                               | B006                                             |  |  |  |  |
| 01:00<br>pm                                                                                                    |                                              | (火裕鳳凰重生面部護理)                                     | •Mr Johnny Au<br>•90030000(M)<br>•Rm C |                                                                                  | B005                                                                                      | •90060000(M)<br>•Rm F                            |  |  |  |  |
| 01:15<br>pm                                                                                                    |                                              | B002<br>♣<br>•Ms Winnie<br>•90020000(M)<br>•Rm B | (Eyes活性更生護理)                           | B004<br>● Ms Wendy So<br>● S0040000(M)<br>● Rm A<br>(显冠冷波光頭部護理)<br>● 極速光Dealight | •Ms Tam Lei Ming<br>•90050000 50050000(M)<br>•Rm E<br>(皇冠冷激光項部護理)<br>• <u>板速光Dealight</u> | (冷凍織脂減肥療程)                                       |  |  |  |  |
| 01:30<br>pm                                                                                                    | $\frown$                                     |                                                  |                                        |                                                                                  |                                                                                           |                                                  |  |  |  |  |
| 01:45<br>pm                                                                                                    |                                              |                                                  |                                        |                                                                                  |                                                                                           |                                                  |  |  |  |  |
| 02:0<br>pm                                                                                                    | •Ms Annie 土小敏<br>•90010000(M)<br>•Rm A       | (UltraSlim Cavitation<br>Therapy)                |                                        |                                                                                  |                                                                                           |                                                  |  |  |  |  |
| 02:15 (IIII) a. Colour of booking slot will be changed, which                                                         |                                              |                                                  |                                        |                                                                                  |                                                                                           |                                                  |  |  |  |  |
| Bame Day Move Date Purchased Treat represents the booking is reverted to 'confirmed'.                                 |                                              |                                                  |                                        |                                                                                  |                                                                                           |                                                  |  |  |  |  |
| rrived tim                                                                                                    | e <u>Booking time</u><br>01:45 pm - 02:30 pn | n <u>Treatment</u><br>M001, 肌膚再生ī                | Create<br>面部護理 Ivy Yu(                 | booking staff La<br>beauty) Iv                                                   | <b>ist updatedStaff</b><br>y Yu(beauty)                                                   | <b>Last updated time</b><br>4-Jun-2014, 04:14 pm |  |  |  |  |
| Back   Modify   Reconfirm   Arrive   Ready   Cancel   No Show   Finish   Remove   Booking reminder   Comment   Remark |                                              |                                                  |                                        |                                                                                  |                                                                                           |                                                  |  |  |  |  |

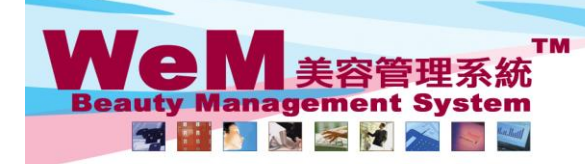

H K B 2 B L i m i t e d 香港灣仔軒尼詩道48-62號上海實業大廈11樓1102室 Rm 1102, Shanghai Industrial Investment Buliding, 48-62 Hennessy Road, Wan Chai, Hong Kong Tel: 2520 5128 Fax: 2520 6636 E-mail: wem@hkb2b.com.hk Website: http://hkb2b.com.hk

m. his

## Undo Member Arrive (multiple bookings)

| Time                | Coey Wong                                                                                 | <u>Fionna Ng</u>                                        | Natalie Leung                                                        | <u>May Lau</u>                           | Boey Wan                                           | Michelle Lam            |  |  |  |  |  |  |
|---------------------|-------------------------------------------------------------------------------------------|---------------------------------------------------------|----------------------------------------------------------------------|------------------------------------------|----------------------------------------------------|-------------------------|--|--|--|--|--|--|
| 12:15<br>pm         |                                                                                           | $\frown$                                                |                                                                      | B004                                     | B005                                               |                         |  |  |  |  |  |  |
| 12:30<br>pm         |                                                                                           | B002<br>∳@ *                                            |                                                                      | •Ms Wendy So<br>•90040000(M)<br>•Rm D    | •Ms Tam Lei Ming<br>•90050000 50050000(M)<br>•Rm E |                         |  |  |  |  |  |  |
| 12:45<br>pm         |                                                                                           | Ms Winnie<br>•90020000(M)<br>•Rm B                      | 1. Select and cli                                                    | ck on an arrived b                       | booking which                                      | B006                    |  |  |  |  |  |  |
| 01:00<br>pm         |                                                                                           | (火裕鳳凰重生面部護理)                                            | needs to be und                                                      | done.                                    | 8                                                  | 1000(M)                 |  |  |  |  |  |  |
| 01:15<br>pm         |                                                                                           |                                                         | (E                                                                   |                                          |                                                    | 截脂減肥療程)                 |  |  |  |  |  |  |
| 01:30<br>pm         | 5004                                                                                      | •Ms Winnie                                              |                                                                      | •90040000(M)<br>•Rm A<br>(自己:本治:此間:如:清明) | (皇冠冷激光頭部護理)<br>•極速光Dealight                        |                         |  |  |  |  |  |  |
| 01:45<br>pm         | ●D<br>●Ms Annie 王小敏                                                                       | •90020000(M)<br>•Rm B<br>WiltraSlim Cavitation Therapy) |                                                                      | (至/はそか)Lightaig生)<br>•極速光Dealight        |                                                    |                         |  |  |  |  |  |  |
| pm<br>02:15         | •90010000(M)<br>•Rm A<br>(加局軍人面架護理)                                                       |                                                         |                                                                      |                                          |                                                    |                         |  |  |  |  |  |  |
| pm<br>02:30         |                                                                                           |                                                         |                                                                      |                                          |                                                    |                         |  |  |  |  |  |  |
| _                   |                                                                                           |                                                         |                                                                      |                                          |                                                    |                         |  |  |  |  |  |  |
| B                   | Back   Modify Undo Arrive   Ready   Cancel   Finish   Booking reminder   Comment   Remark |                                                         |                                                                      |                                          |                                                    |                         |  |  |  |  |  |  |
|                     |                                                                                           | 2. F                                                    | Press <undo arriv<="" td=""><td>re&gt;</td><td></td><td></td></undo> | re>                                      |                                                    |                         |  |  |  |  |  |  |
|                     | All bookings of the same member on that day will                                          |                                                         |                                                                      |                                          |                                                    |                         |  |  |  |  |  |  |
|                     |                                                                                           | be                                                      | displayed.                                                           |                                          |                                                    |                         |  |  |  |  |  |  |
|                     |                                                                                           |                                                         |                                                                      |                                          |                                                    |                         |  |  |  |  |  |  |
| Undo arrive booking |                                                                                           |                                                         |                                                                      |                                          |                                                    |                         |  |  |  |  |  |  |
| Date                | 30-Ma                                                                                     | ay-2014 (Fri)                                           |                                                                      |                                          |                                                    |                         |  |  |  |  |  |  |
| Mem                 | iber: Ms. W                                                                               | /innie (8002)                                           |                                                                      |                                          |                                                    |                         |  |  |  |  |  |  |
|                     | Time                                                                                      | <u>Code</u>                                             | <u>Treatment</u>                                                     | Equip                                    | <u>ment</u> <u>Therapist</u>                       | <u>Shop</u> <u>Room</u> |  |  |  |  |  |  |
| 12:3                | 0 pm - 01:30 pm                                                                           | TF06 火裕鳳凰重雪                                             | E面部護理                                                                |                                          | Fionna Ng                                          | CTL Rm B 🔽              |  |  |  |  |  |  |
| 01:3                | 0 pm - 02:30 pm                                                                           | TB05 UltraSlim C                                        | avitation Therapy                                                    |                                          | Fionna Ng                                          | CTL Rm B 🔽              |  |  |  |  |  |  |
|                     |                                                                                           |                                                         |                                                                      |                                          |                                                    | Select all              |  |  |  |  |  |  |
|                     |                                                                                           |                                                         | $\frown$                                                             | 2.0.1                                    |                                                    |                         |  |  |  |  |  |  |
|                     |                                                                                           |                                                         | Close Jundo                                                          | 5. Select the arrived bookings in which  |                                                    |                         |  |  |  |  |  |  |
|                     | 4. Pres                                                                                   | s <submit></submit>                                     |                                                                      | ulluo                                    |                                                    |                         |  |  |  |  |  |  |
|                     |                                                                                           |                                                         |                                                                      |                                          |                                                    |                         |  |  |  |  |  |  |

HHB28-C

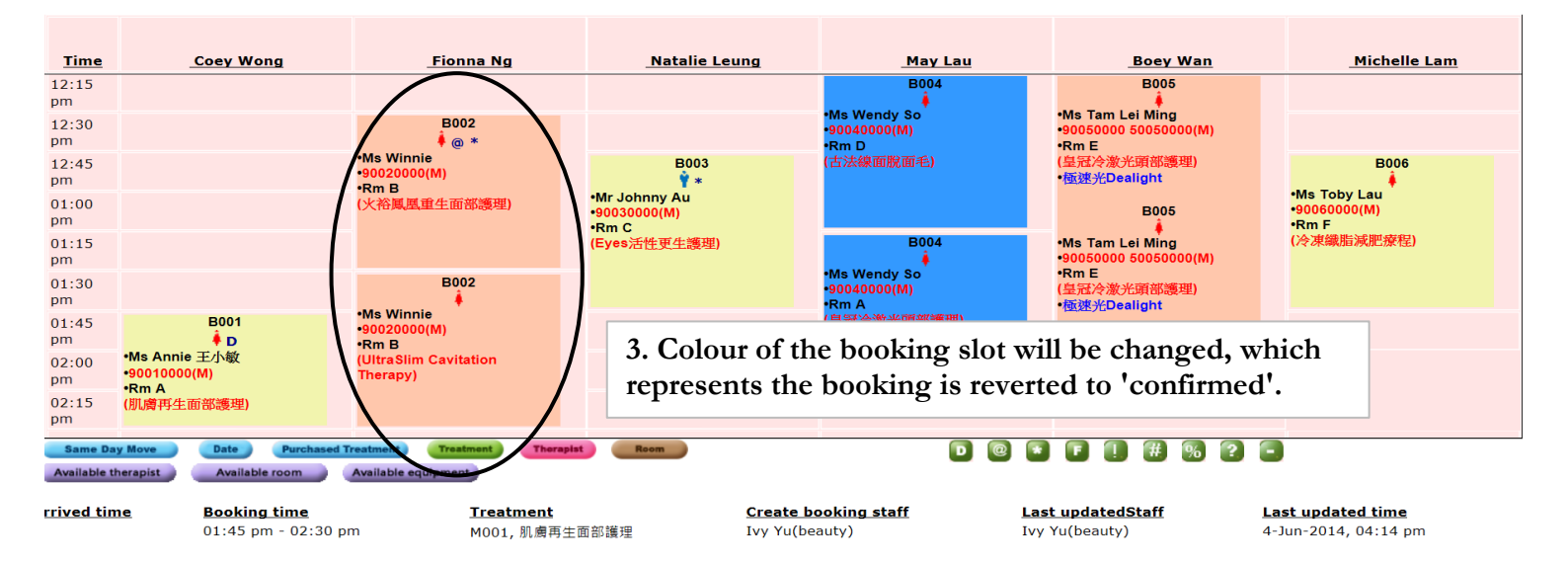